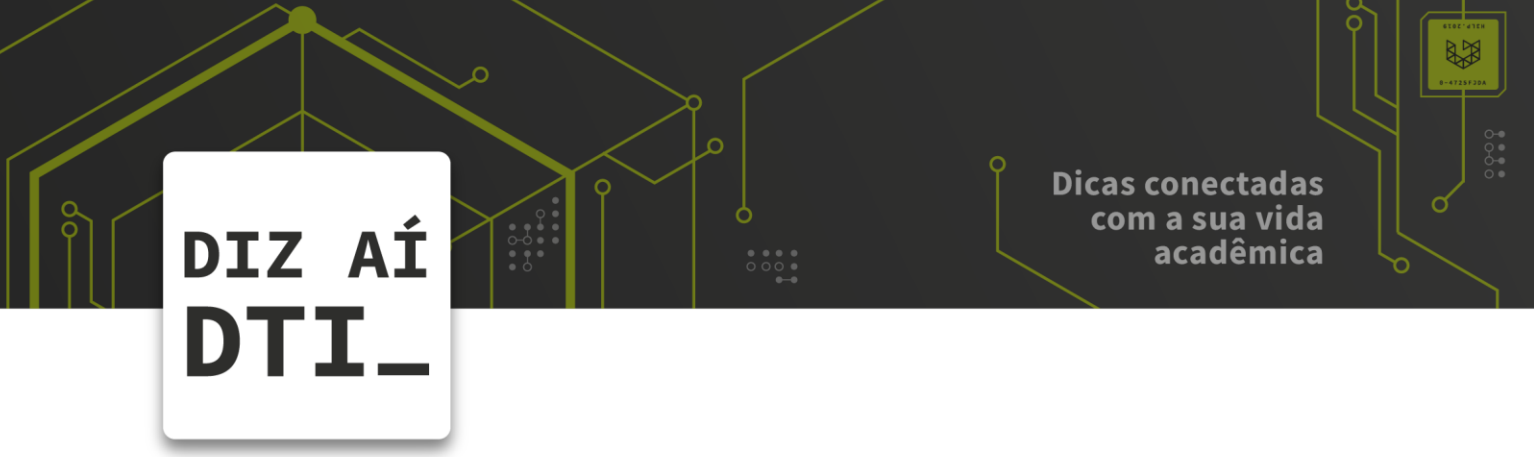

## **REDE SOU UPF**

Configuração da rede SouUPF no MAC OS

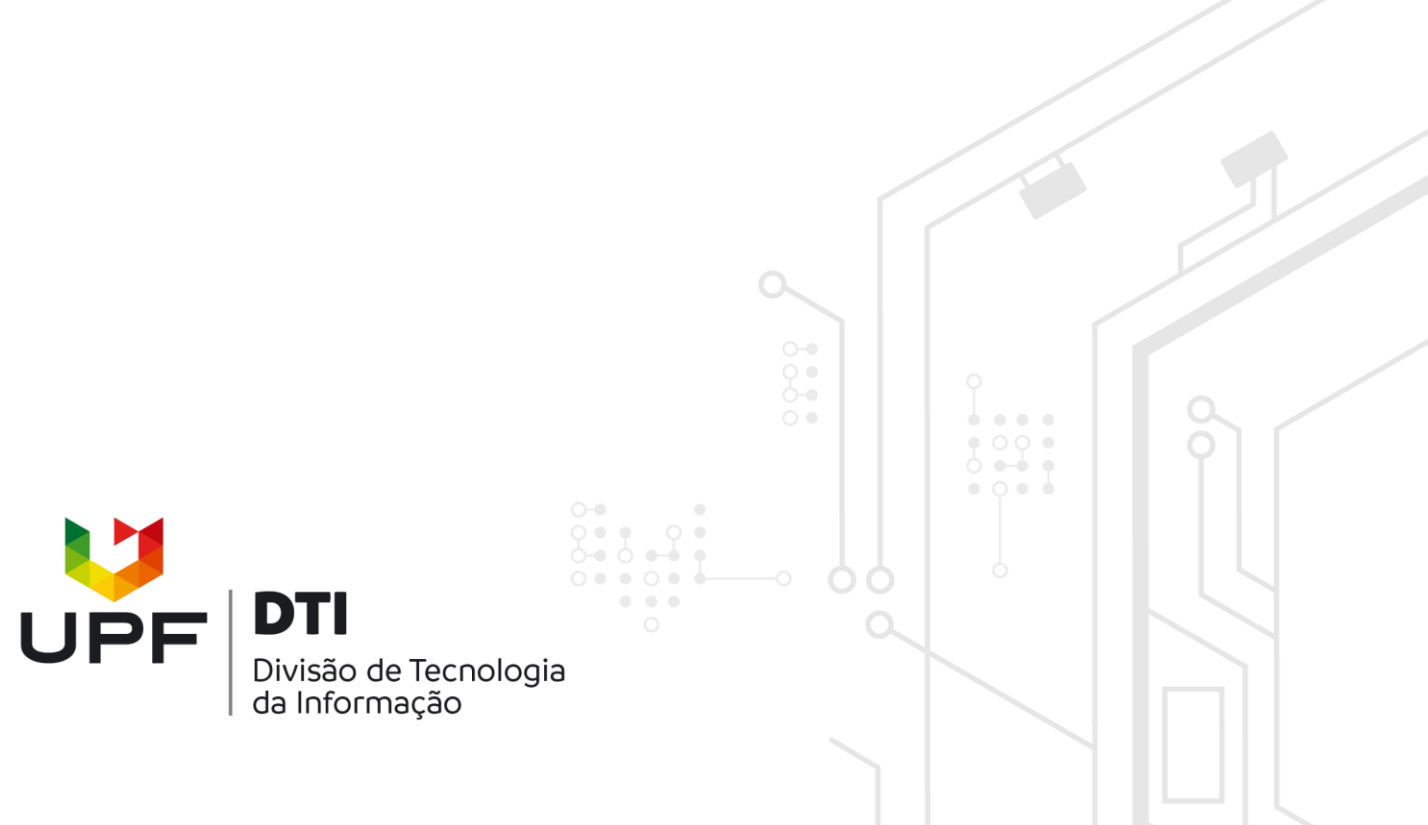

• • •

Este manual é destinado a alunos, professores e funcionários, os quais possuem Login e Senha ativos na Instituição UPF.

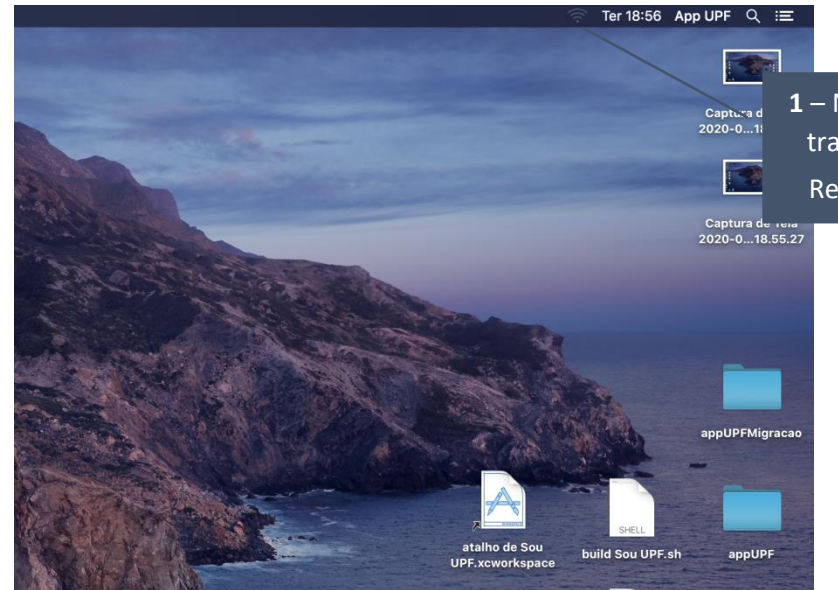

 1 – No canto superior direito da área de trabalho, acesse as Configurações de Rede Sem Fio clicando no ícone

2 – Clique na rede Sou UPF

|                                 | <b>1</b> |
|---------------------------------|----------|
| Wi-Fi: Ativo<br>Decetivor Wi Ei |          |
|                                 |          |
| Banrisul                        | ÷        |
| eduroam                         | (((-     |
| GuestNew                        | ((:      |
| PARTICULAR                      | (î;      |
| Scanit                          | (((:     |
| Sou UPF                         | ((î•     |
| UPF Pin                         | ((îr     |
| UPF_VISITANTES                  | ((i•     |
| Conectar-se a Outra Rede        |          |
| Criar Rede                      |          |
| Abrir as Preferências de Rede   |          |

| A rede Wi-Fi "Sou UPF" exige credenciais<br>empresariais WPA2. |                                                                |                                                                                   |  |  |  |  |
|----------------------------------------------------------------|----------------------------------------------------------------|-----------------------------------------------------------------------------------|--|--|--|--|
| Nome de usuário:                                               |                                                                | 3 – Digite seu <b>usuário</b> e <b>senha</b> da<br>Intranet e clique em Conectar. |  |  |  |  |
| Sellild.                                                       | <ul> <li>Mostrar senha</li> <li>Memorizar esta rede</li> </ul> |                                                                                   |  |  |  |  |
| ?                                                              | Cancelar Con                                                   | ectar                                                                             |  |  |  |  |

|                                                                                                    | ((; |                                     |
|----------------------------------------------------------------------------------------------------|-----|-------------------------------------|
| Wi-Fi: Procurando Redes<br>Desativar Wi-Fi                                                                                                    |     |                                     |
| <ul> <li>Sou UPF</li> <li>Banrisul</li> <li>eduroam</li> <li>GuestNew</li> <li>PARTICULAR</li> <li>Scanit</li> <li>TIM Connect Fast</li> <li>UPF Pin</li> <li>UPF_VISITANTES</li> </ul> |     | 4 – Pronto! Você está<br>conectado. |
| Conectar-se a Outra Rede<br>Criar Rede<br>Abrir as Preferências de Rede                                                                                                    |     |                                     |

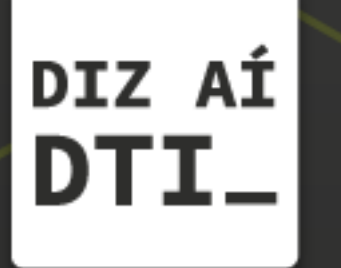

EM CASO DE DÚVIDAS ENTRE EM CONTATO, ESTAMOS PRONTOS PRA TE ATENDER

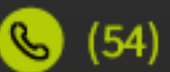

🕓 (54) 3316.8250

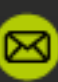

🖂 chamados@upf.br